### IPaC (Information for Planning and Consultation) Tutorial for RI Department of Transportation Projects

This document has been adapted from NH DOT for RIDOT purposes.

The USFWS Information for Planning and Conservation (IPaC) tool allow users to quickly and easily identify USFWS managed resources in project areas, such as threatened and endangered species, for transportation projects. IPaC allows the user to save time and add functionality by including the ability to create an account and save user profile settings, use a 'My Projects' page to add collaborators as 'Project partners' and to return to and modify project reviews in IPaC, and to use assisted determination keys, which streamline certain USFWS consultations.

When users create an account and add projects, they are able to save progress and return at a later date for further action. Additionally, the login capability makes it easy to obtain updated species lists and track projects and associated documents in IPaC. Also, users can save time by entering their contact information on a Profile page, which will be used to pre-populate future IPaC request forms.

The 'My Projects' page lists the projects that users have created or have been given access to by someone else. From this page, users can easily return to a project at a later date to add details or complete reviews. Users can also add other members to a project as a 'Project member' by providing the email address of the prospective member. IPaC generates and sends an email to the added 'Project member' which includes a link to the 'PROJECT HOME' page in IPaC.

A Determination Key has been developed for the Northern Long-Eared Bat (NLEB) for projects that qualify for the FHWA, FRA, FTA Programmatic Consultation for Transportation Projects. For some projects the step-by-step consultation will allow completion of the consultation process online without the need for direct contact with a USFWS Field Office. The RIDOT has been delegated the authority to consult with USFWS on behalf of FHWA. However, hired Consultants have not. Therefore, Consultants will add a representative from RIDOT's Natural Resources Unit as a 'Project partner' and enter the project details. The RIDOT Natural Resources Unit will submit the project through IPaC to USFWS. At this time, any other species that appear on the Official Species List must still be evaluated and consulted upon individually/ manually. Please contact RIDOT NRU for more details.

To create your log in, find more information and access a helpful 10 minute video on the new IPaC features visit: <a href="https://ecos.fws.gov/ipac/">https://ecos.fws.gov/ipac/</a>

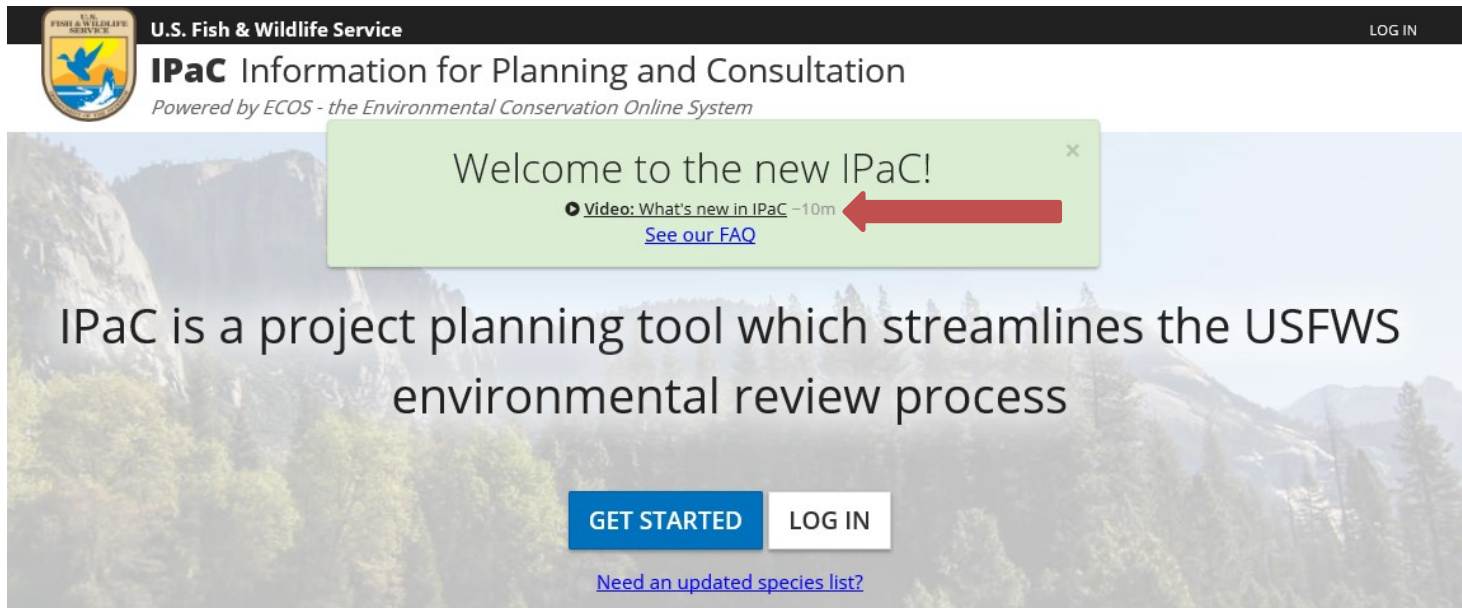

The video 'What's new in IPaC' is a helpful place to start.

#### Directions for Evaluating Projects for Federally Listed (Threatened & Endangered) Species

1. Visit the IPaC Website and Log In with your User Account: <u>https://ecos.fws.gov/ipac/</u>

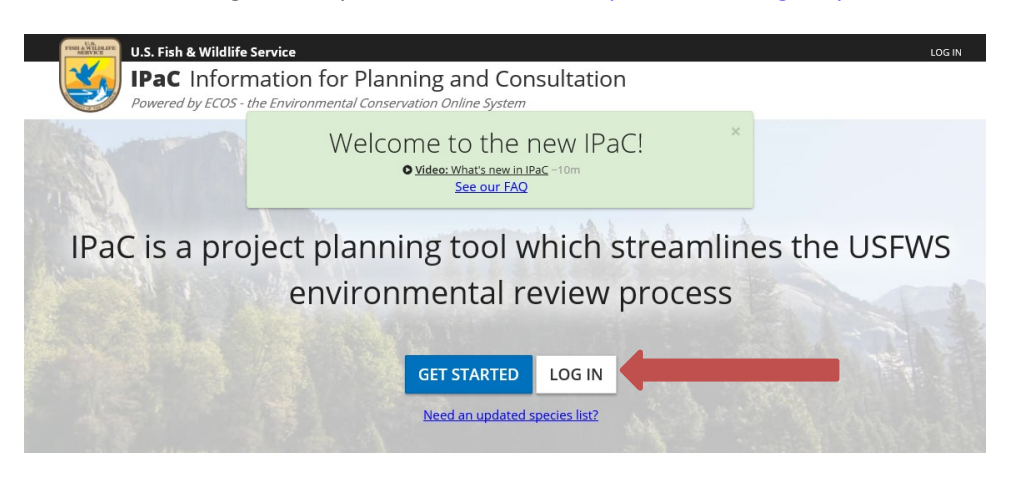

2. If you have not created an account, click the 'Create an account' link and enter your information and click the 'CREATE' button. A confirmation email will be sent to your email address with a link to activate your account.

| Log in                                                                        |                                            |                                      | ×        |
|-------------------------------------------------------------------------------|--------------------------------------------|--------------------------------------|----------|
| GOOGLE LOGIN<br>You can use your Google or B<br>need to allow IPaC to read yo | lison profile as yo<br>ur basic profile ir | our IPaC account. You<br>Iformation. | ı will   |
| LOG IN WITH GOOGLE                                                            | LOG IN WITH                                | BISON CONNECT                        |          |
|                                                                               | OR                                         |                                      |          |
| IPAC LOGIN<br>Email                                                           |                                            |                                      |          |
| Password                                                                      |                                            | <u>Forgot p</u>                      | assword? |
| LOG IN Create an accou                                                        | nt <b>(</b>                                |                                      |          |
| Create account                                                                | t                                          |                                      |          |
| First name                                                                    |                                            |                                      |          |

| Last name                         |                              |        |  |  |
|-----------------------------------|------------------------------|--------|--|--|
|                                   |                              |        |  |  |
| Email address                     |                              |        |  |  |
| We'll send a confirmation email t | o verify this add            | lress. |  |  |
|                                   |                              |        |  |  |
| Password                          |                              |        |  |  |
| Passwords must be at least 8 cha  | iracters long.               |        |  |  |
|                                   |                              |        |  |  |
| Show my password                  |                              |        |  |  |
|                                   |                              |        |  |  |
| I'm not a robot                   |                              |        |  |  |
|                                   | reCAPTCHA<br>Privacy - Terms |        |  |  |
|                                   |                              |        |  |  |
| CREATE                            |                              |        |  |  |

- 3. Return to IPaC to log into your account. Once you log in, arrive at the My Projects page.
- 4. From the My projects page select the button 'CREATE NEW PROJECT'.

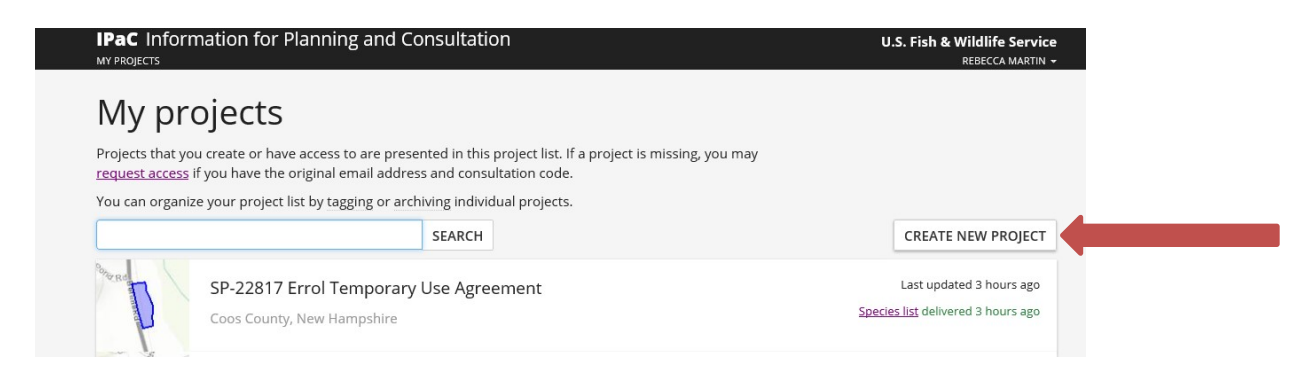

 In '1. Find Location' type in the town where your project is proposed and center in on the proposed project site. On the bottom left of the screen you can toggle between views (Streets, Satellite, and Topo). Next use the tools under '2. Define area' to draw the area where project activities will occur and click the button 'CONTINUE'.

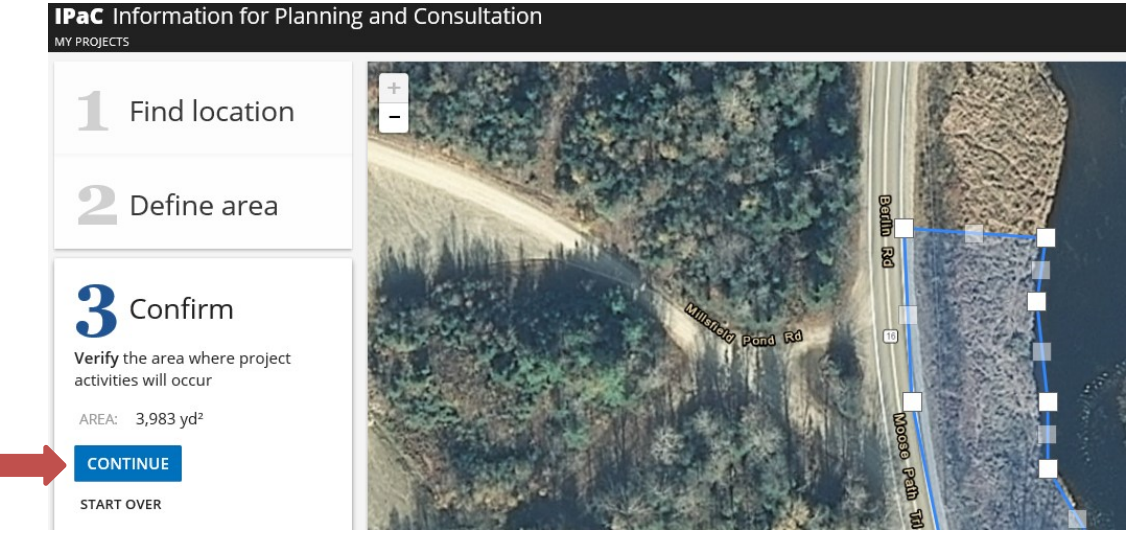

6. If the project is federally funded or permitted (i.e. there is a lead Federal Agency), you will need an Official Species List, click on the button 'DEFINE PROJECT'.

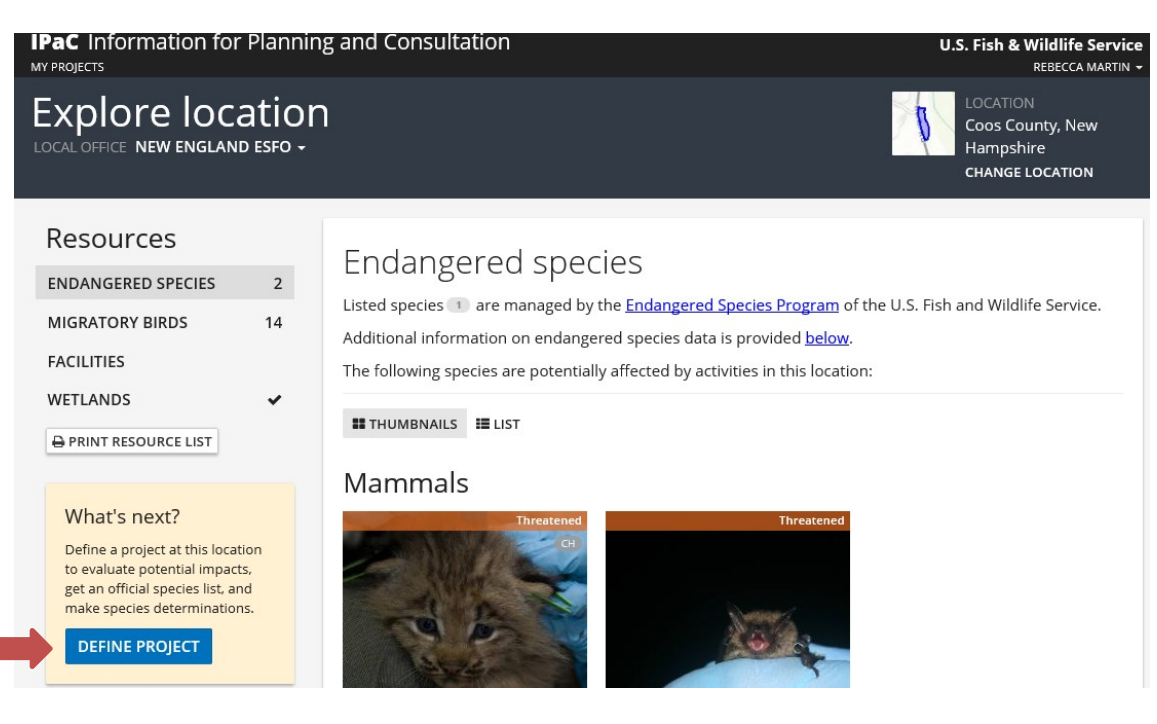

7. Enter the project name and description and click the button 'SAVE'.

# Define project

Define a project at this location to evaluate potential impacts, get an official species list, and make species determinations.

| SP-22817 Errol Temporary Use Agreement                                                                                                    |         |  |  |  |
|----------------------------------------------------------------------------------------------------|---------|--|--|--|
| Project description<br>Describe the location, size, scope, and timing of this project.                                                                                                    |         |  |  |  |
| The proposed action involves the authorization of a Temporary Use Agreement for a portion of the State owned<br>Controlled Access Right of Way of NH Route 16 in Errol. The Department of Transportation has received a request<br>from the Androscoggin River Watershed Council (ARWC) to utilize a 14,000 square foot portion of the NH Route 16<br>Controlled Access Right of Way (CAROW) located on the easterly side of NH Route 16 in the Town of Errol. The<br>purpose of the proposed use is for construction and operation of a car top canoe/kayak boat access to the<br>Androscoggin River. This portion of the CAROW is currently utilized by boaters for parking and access to the<br>Androscoggin River. ARWC has proposed to formalize and upgrade this site in order to stabilize the area of access<br>and to direct parking and Androscoggin River access to suitable locations. The proposed work at the site includes<br>stabilizing the existing trail down to the grass flat area adjacent to the river, construction of two or three timber stairs<br>to the river for carry in access, and construction of a 4 foot by 4 foot informational kiosk. | OPTIONA |  |  |  |

8. If the project is a FHWA project, it will most likely be reviewed using the FHWA, FRA, FTA NLEB Programmatic Consultation, click on the button 'START REVIEW'.

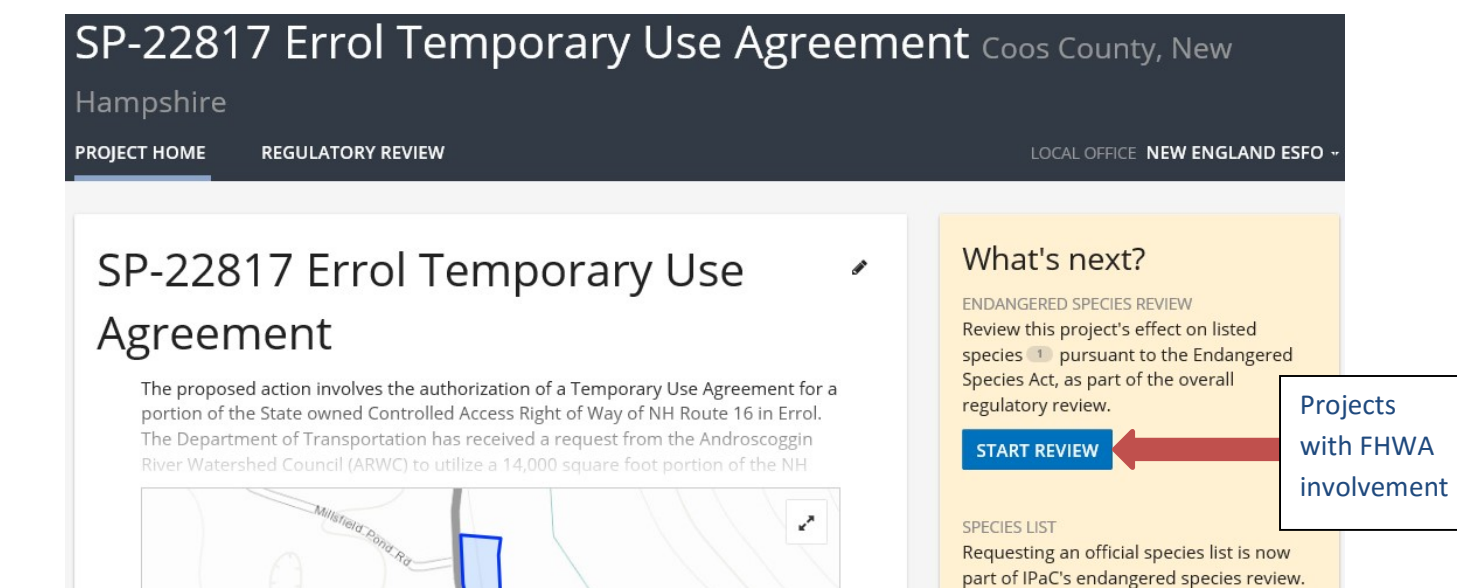

REQUEST SPECIES LIST

9. Once starting the review, a description of the consultation process (required for federally funded and permitted projects) will be displayed, click the 'CONTINUE' button.

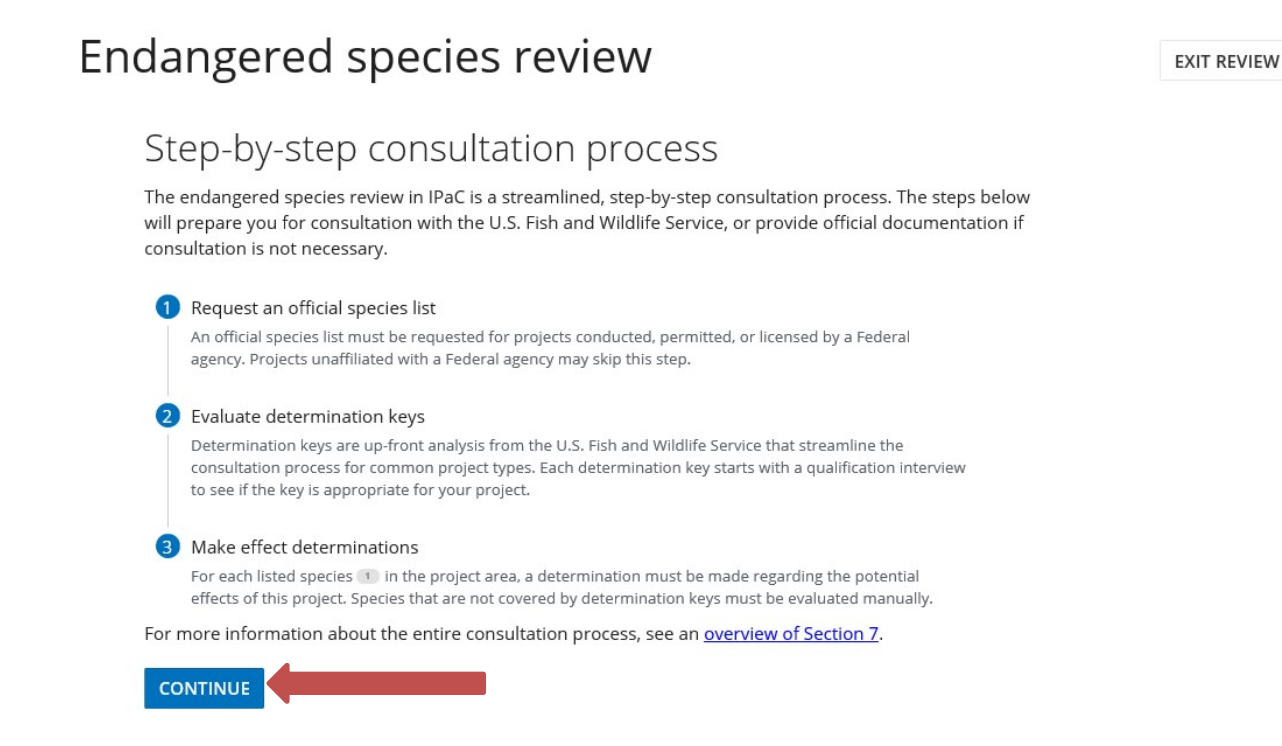

10. For projects funded, permitted, or licensed by a Federal Agency, you will need to obtain an Official Species Listclick the button 'YES, REQUEST A SPECIES LIST'.

| Endan                                                      | gered speci                                                                                                    | ies review                                                                                                    |                                                                                                    | < BACK           | EXIT REVIEW |
|------------------------------------------------------------|----------------------------------------------------------------------------------------------------|----------------------------------------------------------------------------------------------------|----------------------------------------------------------------------------------------------------|------------------|-------------|
| 1 Request an                                               | official species list                                                                                                    | 2 Evaluate determination key                                                                                                    | /s 3 Make effec                                                                                                    | t determination: | 5           |
| Step<br>An officia<br>assists in<br>considere<br>informati | 1: Request an<br>I species list is a letter from<br>the evaluation of potential i<br>ad under <u>Section 7</u> of the En<br>on from the local office.  | Official Species lis<br>the local U.S. Fish and Wildlife Service<br>mpacts of this project. It includes a li<br>dangered Species Act, a project track | t<br>e office with information that<br>st of species that should be<br>ing number, and other pertinent                         |                  |             |
| Does<br>Feder<br>which<br>the Er<br>This r                 | this project required to "<br>al agencies are required to "<br>is listed or proposed to be l<br>idangered Species Act).<br>equirement applies to proje | uire an official species<br>request of the Secretary of Interior in<br>isted may be present in the area of a<br>cts that are conducted, permitted, fu | S list?<br>Iformation whether any species<br>proposed action" ( <u>Section 7</u> of<br><b>Inded, or licensed</b> by any Federa | I                |             |
| agence<br>YES,                                             | y.<br>REQUEST A SPECIES LIST                                                                                                    | SKIP / DOES NOT APPLY                                                                                                    |                                                                                                    |                  |             |
|                                                            |                                                                                                    |                                                                                                    |                                                                                                    |                  |             |
|                                                            |                                                                                                    |                                                                                                    |                                                                                                    |                  |             |

11. If you have not previously entered your profile information, enter your contact information (this can be saved to your profile). Next, add in the project details. Under the heading 'Agency/organization type', use the drop down menus to select the appropriate lead federal agency and under the heading 'Classification' select the option that bests describes the nature of the project. Click on the button 'SUBMIT OFFICIAL SPECIES LIST'.

| Federal agency                                                                                                    | <b>v</b>                                                                                                    |                                                                      |                                                                    |                        |
|----------------------------------------------------------------------------------------------------|----------------------------------------------------------------------------------------------------|----------------------------------------------------------------------|--------------------------------------------------------------------|------------------------|
| Department                                                                                                    |                                                                                                    |                                                                      |                                                                    |                        |
| Department Of Trar                                                                                                    | nsportation (DOT)                                                                                                    | •                                                                    |                                                                    |                        |
| Agency                                                                                                    |                                                                                                    |                                                                      |                                                                    |                        |
| Federal Highway Ad                                                                                                    | ministration (FHwA)                                                                                                    | ~                                                                    |                                                                    |                        |
| Classification<br>For internal reporting, help u<br>Transportation                                                                                                    | s classify the type of this project.                                                                                                    |                                                                      |                                                                    |                        |
| Classification<br>For internal reporting, help un<br>Transportation<br>understand that I am provide<br>provided by my local U.S. Fish                                                                                                    | s classify the type of this project.<br>ling this information so an official species li<br>n and Wildlife Service office for the project                                                                                                    | st can be gen<br>area that I ent                                     | erated, based or<br>ered.                                          | n data                 |
| Classification<br>For internal reporting, help un<br>Transportation<br>understand that I am provide<br>provided by my local U.S. Fish<br>The following authorizes the<br>J.S.C. 3101: Homeland Secur                                           | s classify the type of this project.<br>ling this information so an official species li<br>h and Wildlife Service office for the project<br>collection of the above information (5 U.S.(<br>ity Act of 2002; Public Law 107-296, 6 U.S.(                                                                                 | st can be gen<br>area that I ent<br>. 301; the Fec<br>. 121; and Exe | erated, based or<br>tered.<br>deral Records Ac                     | n data<br>t, 44<br>73) |
| Classification<br>For internal reporting, help un<br>Transportation<br>understand that I am provide<br>provided by my local U.S. Fish<br>The following authorizes the<br>J.S.C. 3101; Homeland Secur<br>and will be maintained in acc          | s classify the type of this project.<br>ling this information so an official species ling this information so an official species ling and Wildlife Service office for the project collection of the above information (5 U.S.C ity Act of 2002; Public Law 107-296, 6 U.S.C ordance with the Privacy Act (5 U.S.C. 552a | st can be gen<br>area that I ent<br>. 301; the Fec<br>. 121; and Exe | erated, based of<br>tered.<br>deral Records Ac<br>ecutive Order 93 | n data<br>t. 44<br>73) |
| assification<br>or internal reporting, help u<br>Transportation<br>Inderstand that I am provide<br>ovided by my local U.S. Fish<br>re following authorizes the<br>S.C. 3101; Homeland Secur<br>Id will be maintained in acc<br>SUBMIT OFFICIAL | s classify the type of this project.<br>ling this information so an official species lin<br>and Wildlife Service office for the project<br>collection of the above information (5 U.S.C<br>ity Act of 2002; Public Law 107-296, 6 U.S.C<br>ordance with the Privacy Act (5 U.S.C. 552a                                   | st can be gen<br>area that I ent<br>. 301; the Fec<br>. 121; and Exe | erated, based or<br>tered.<br>deral Records Ac<br>ecutive Order 93 | n data<br>t, 44<br>73) |

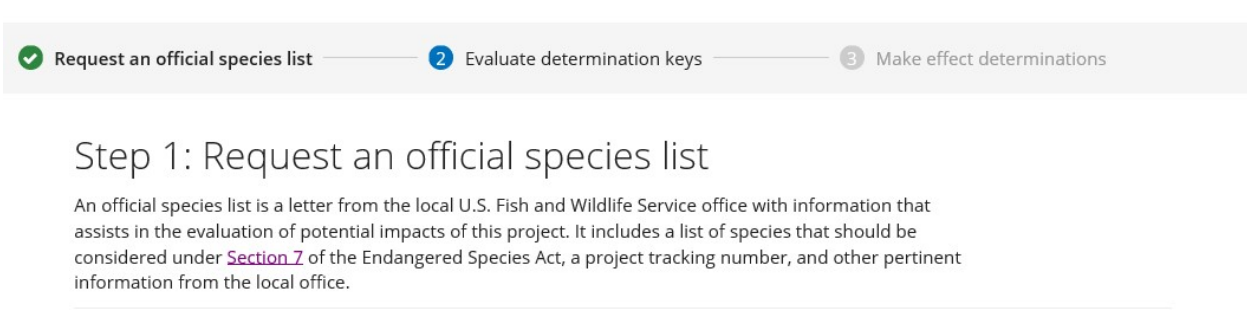

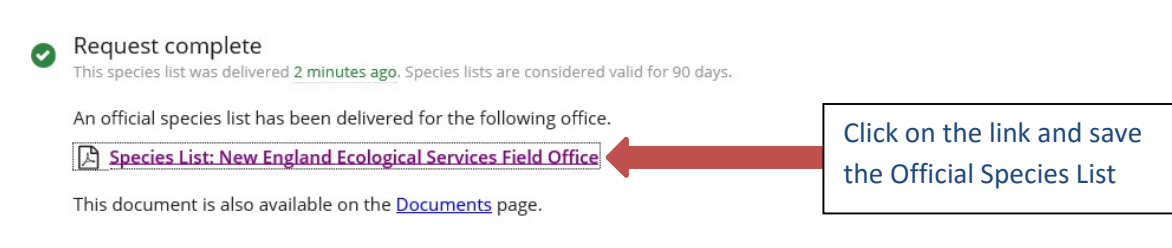

NEXT STEP: EVALUATE DETERMINATION KEYS

REQUEST UPDATED SPECIES LIST

13. The 'FHWA, FRA, FTA Programmatic Consultation for Transportation Projects affecting NLEB or Indiana Bat' will likely be the only available determination key, if the project/activity is eligible for the FHWA, FRA, FTA Range-wide Programmatic Consultation for Transportation Projects affecting NLEB or Indiana Bat, click on the 'EVALUATE' button. For species other than the NLEB, coordinate with the RIDOT NRU to assist with Section 7 Consultation with USFWS.

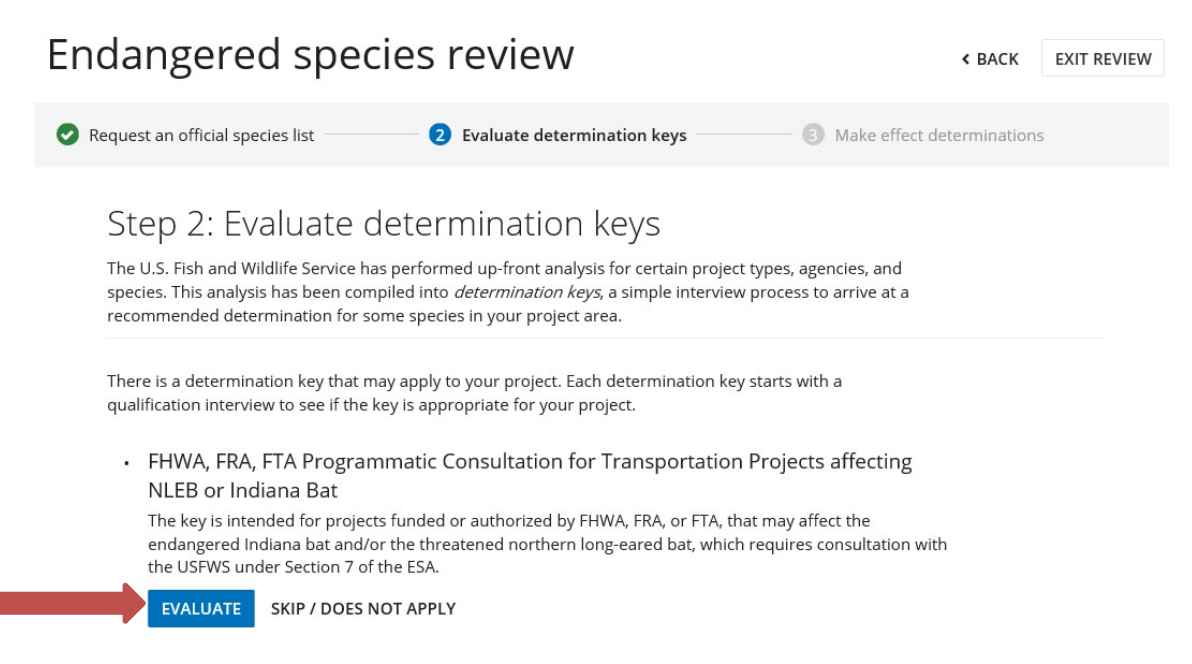

### 14. Select the 'CHECK IF MY PROJECT QUALIFIES' button.

DETERMINATION KEY

### FHWA, FRA, FTA Programmatic Consultation for Transportation Projects affecting NLEB or Indiana Bat

This decision key is intended for projects/activities funded or authorized by the Federal Highway Administration (FHWA), Federal Railroad Administration (FRA), and/or Federal Transit Administration (FTA), which require consultation with the U.S. Fish and Wildlife Service (Service) under Section 7 of the Endangered Species Act (ESA) for the endangered Indiana bat (*Myotis sodalis*) and the threatened Northern long-eared bat (NLEB) (*Myotis septentrionalis*).

This decision key should <u>only</u> be used to verify project applicability with the Service's <u>revised programmatic</u> <u>biological opinion for transportation projects dated December 15, 2016</u>. The programmatic biological opinion covers limited transportation activities that may affect either bat species, and addresses situations that are both likely and not likely to adversely affect either bat species. This decision key will assist in identifying the effect of a specific project/activity and applicability of the programmatic consultation. The programmatic biological opinion is <u>not</u> intended to cover all types of transportation actions. Activities outside the scope of the programmatic biological opinion, or that may affect ESA-listed species other than the Indiana bat or NLEB, or any designated critical habitat, may require additional ESA Section 7 consultation.

### Species covered by this key

This key covers the following species expected to occur in this project area:

Northern Long-eared Bat Myotis septentrionalis

The following species, also covered by this key, are not expected to occur in this project area:

Indiana Bat Myotis sodalis

For more information about this determination key, including a list of all potential questions, refer to the detailed overview.

15. Complete the Qualification interview and click the button 'SAVE AND CONTINUE'- if the project qualifies for the Determination key, the next screen will be the 'Project questionnaire'. Some projects that do qualify for the FHWA, FRA, FTA Programmatic Consultation for Transportation Projects affecting NLEB or Indiana Bat may not fit easily into the IPaC Determination key. In those cases, users will receive a message instructing them to consult with the Regional USFWS. If this message is received, coordinate with RIDOT NRU to assist with Section 7 Consultation with USFWS.

### Qualification interview

The following questions will determine whether this key applies to your project and provide guidance to help you make appropriate determinations for the species covered by this key.

1. Is the project within the range of the Indiana bat<sup>[1]</sup>?

[1] See Indiana bat species profile

#### Automatically answered

No

- 2. Is the project within the range of the Northern long-eared bat<sup>[1]</sup> (NLEB)?
  - [1] See Northern long-eared bat species profile

Automatically answered
Yes

3. Which Federal Agency is the lead for the action?

A) Federal Highway Administration (FHWA)

CHANGE ANSWER

4. Are all project activities limited to non-construction activities only? (examples of non-construction activities include: bridge/abandoned structure assessments, property inspections, planning and technical studies, property sales, property easements, and equipment purchases)

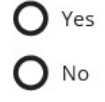

26. Will the project install new (or replace existing) permanent lighting?

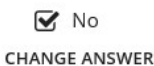

- 27. General AMM 1

Will the project ensure all operators, employees, and contractors working in areas of known or presumed bat habitat are aware of all FHWA/FRA/FTA (Transportation Agencies) environmental commitments, including all applicable Avoidance and Minimization Measures?

Yes Change Answer

EVALUATION PROGRESS

You have reached a preliminary determination of <u>may affect - not likely to adversely affect</u> for species covered by this determination key.

SAVE AND CONTINUE Next, we need to collect some additional project information in order to provide official documentation.

16. Complete the Project questionnaire. Once the project details have been entered, click the button 'SAVE FOR LATER' and then click the button 'EXIT REVIEW'. <u>Please do not click the 'CONTINUE' button and do not submit a request that a letter be generated indicating that the project conforms to the Programmatic Consultation.</u>

| Endangered species review                                                                                                    | < BACK               | EXIT REVIEW |
|----------------------------------------------------------------------------------------------------|----------------------|-------------|
| Request an official species list 2 Evaluate determination keys 3 Make effect                                                                           | t determination      | 15          |
| EVALUATING: FHWA, FRA, FTA PROGRAMMATIC CONSULTATION FOR TRANSPORTATION PROJECTS AFFECTING NLEB O                                                      | R INDIANA BAT        | 2           |
| Project questionnaire                                                                                                    |                      |             |
| Complete this project questionnaire to see your determination and generate official documentation.                                                     |                      |             |
| Please verify:<br>No documented NLEB roosts or surrounding summer habitat within 150 feet of documented roosts<br>impacted between June 1 and July 31. | will be              |             |
| ● Yes<br>○ No                                                                                                    |                      |             |
| Have you made a No Effect determination for all other species indicated on the FWS IPaC generated                                                      | species list?        |             |
| ● Yes<br>○ No                                                                                                    |                      |             |
| Have you made a May Affect determination for any other species on the FWS IPaC generated specie                                                        | s list?              |             |
| ○ Yes<br>i No                                                                                                    |                      |             |
| CONTINUE   Next, you can see your determination and generate a consistency letter to submit to the action     1   SAVE FOR LATER                       | n agency for this pi | roject.     |

17. An Endangered species review box will open, click on the button 'EXIT REVIEW'. This will bring you back to the PROJECT HOME page.

| Er | dangered specie                                                                                                    | es review                                                                                                    |                                                                         | < BACK        | EXIT REVIEW |
|----|----------------------------------------------------------------------------------------------------|----------------------------------------------------------------------------------------------------|-------------------------------------------------------------------------|---------------|-------------|
| 0  | Request an official species list                                                                                                    | <b>2</b> Evaluate determination keys                                                                                                    | ——— ③ Make effect de                                                    | eterminations |             |
|    | Step 2: Evaluate det<br>The U.S. Fish and Wildlife Service has pe<br>species. This analysis has been compile<br>recommended determination for some             | termination keys<br>erformed up-front analysis for certain proje<br>d into <i>determination keys</i> , a simple intervie<br>species in your project area. | ct types, agencies, and<br>w process to arrive at a                     |               |             |
|    | There is a determination key that may a qualification interview to see if the key i                                                                            | apply to your project. Each determination k<br>s appropriate for your project.                                                                            | ey starts with a                                                        |               |             |
|    | FHWA, FRA, FTA Programme<br>NLEB or Indiana Bat<br>The key is intended for projects fu<br>endangered Indiana bat and/or th<br>with the USFWS under Section 7 o | atic Consultation for Transportatio<br>inded or authorized by FHWA, FRA, or FTA, 1<br>ie threatened northern long-eared bat, which<br>f the ESA.          | n Projects affecting<br>that may affect the<br>th requires consultation |               |             |

18. Add a representative from RIDOT NRU as a member of the project by selecting the '1 MEMBER' icon under the project area map and adding in the email address and clicking the button 'ADD MEMBER'.

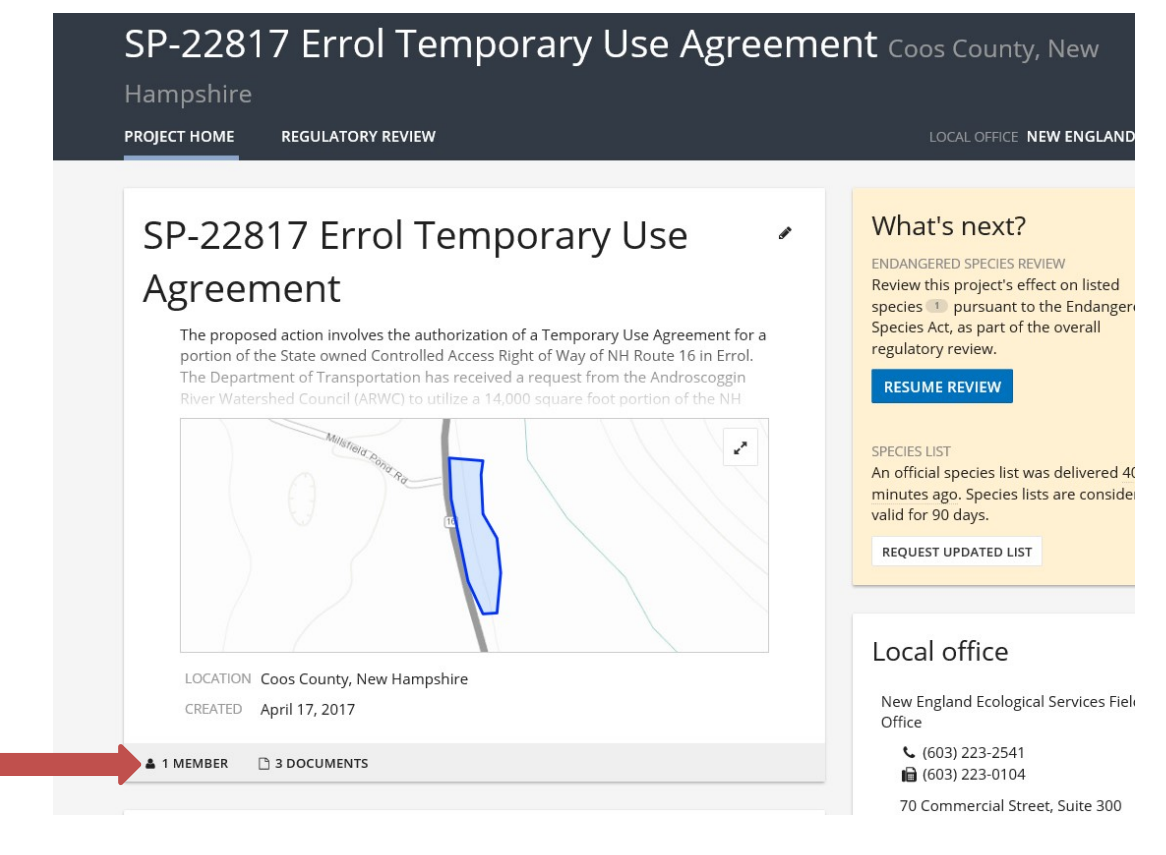

## Project members

| NAME                                                                                        | EMAIL                                                                                                    |
|---------------------------------------------------------------------------------------------|----------------------------------------------------------------------------------------------------|
| Rebecca Martin                                                                              | rebecca.martin@dot.nh.gov                                                                                |
| Add project member                                                                          |                                                                                                    |
| Email address<br>A link to this project will be sent t<br>not registered in IPaC, the email | to the email address provided. If the email address is<br>will include a link to create an IPaC account. |
|                                                                                             |                                                                                                    |
| ADD MEMBER                                                                                  |                                                                                                    |

×

19. RIDOT NRU will receive an email indicating that they have been invited to be a 'Project member'. RIDOT NRU will submit the Project to USFWS on behalf of FHWA.

There is a helpful FAQ on the bottom of the IPAC home page. If you are having issues, contact information for the ECOS help desk is available on this webpage: https://ecos.fws.gov/ecp/help